## LOGGING IN

Go to Winnebagocountyfaironline.com

Click on Exhibitors at the top of the page, then choose FairEntry Login under Adult Exhibitors (Open Class).

| Oshkosh, Wisconsin       | Sunnyview Exposition Center                                 | f 🛱 \$0.00         |
|--------------------------|-------------------------------------------------------------|--------------------|
| Winnebago<br>County Fair | GET INVOLVED! × • EVENTS • ADMISSION • EXHIBITORS • CAMPING | VENDORS · SPONSORS |

### Adult Exhibitors (Open Class)

All exhibitors must be residents of Winnebago County

- 2020-2021 Open Class Fair Premium Book (Coming Soon)
- Fair Entry Instructions (Coming Soon)
- Fair Entry Log In (Currently CLOSED)

Sign in using your existing FairEntry account (highlighted in green below or register as a new exhibitor (highlighted in orange below).

Do **<u>NOT</u>** use the Green 4-H Online button to sign in.

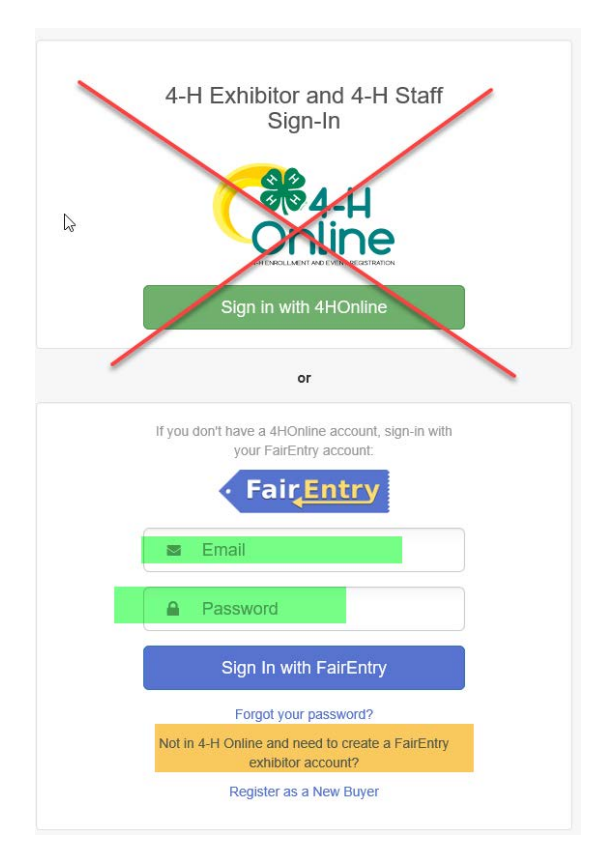

# CHOOSING THE ENTRIES

#### Next to your name choose Edit

| Exhibitors being registered                                  |                         |
|--------------------------------------------------------------|-------------------------|
| There is one exhibitor in the process of<br>being registered | C Register an Exhibitor |
| Brzozowski, Kimberley                                        | Edit                    |

#### Click Continue to Entries

| Please review the exhibitor registration. | Continue to Entries 🥹 |
|-------------------------------------------|-----------------------|
| Personal Details Edit                     | Contact Info Edit     |
| First Name                                | Email                 |

#### Click Select next to the Department you would like to enter

| 124 Mechanical Projects - Open    | Select 🥱 |
|-----------------------------------|----------|
| 125 Foods & Nutrition - Open      | Select 🥎 |
| 126 Clothing - Open               | Select 🥎 |
| 127 Knitting or Crocheting - Open | Select 🥎 |
| 128 Home Furnishings - Open       | Select 🥎 |

Click Select next to the Class you would like to enter

| Department 115 Flowers & House Plants - Open |                   |          |
|----------------------------------------------|-------------------|----------|
| 115A: Cut F                                  | lowers            | Select 📀 |
| 115B: House                                  | e Plants          | Select 🥱 |
| 115C: Speci                                  | al Outdoor Plants | Select 🥎 |

#### Click Choose

| Choose Department and Division |           |                                   |        |        |
|--------------------------------|-----------|-----------------------------------|--------|--------|
| D                              | epartment | 115 Flowers & House Plants - Open |        | Change |
| D                              | ivision   | 115B: House Plants                |        | Change |
|                                |           |                                   | Cancel | Choose |

Check all the entries you would like to enter in this class. Read the fair book to see if there is a limit on the amount of entries in a specific Department

| Class or Classes                              |
|-----------------------------------------------|
| 115B01: African Violet, Single                |
| 115B02: African Violet, Double                |
| 115B03: Trailing or Vining Plant              |
| 115B04: Fern                                  |
| 115B05: Foliage Plants - Grown for Greenery   |
| 115B06: Foliage Plants - Flowery and Colorful |
| 115B07: Cactus and Succulents                 |
| 115B08: Succulent, 3 or more                  |
| 115B09: Jade                                  |
| 115B10: Dish Gardens                          |
| 115B11: Terrariums                            |
| 115B12: Garden Sculpture                      |
| 115B13: Other House Plants                    |

### Click Continue and repeat for each Department

Make your Club and Class selections to continue.

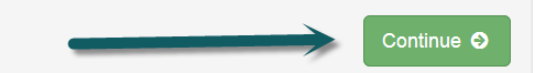

# ANIMAL ENTRIES

Please note:

When entering animal entries you must have your information for the animals ready. This information may include, but not be limited to:

- Vaccination dates and types
- Scrapies #
- Premise ID
- Dairy Cattle Sire and Dam information

If a required field is not applicable to your animal entry (ex: dog requiring a premise code then enter NA)

Also note – If you enter NA into something that is required for your entry you CANNOT go back in and change it later. This entry will not be valid. *YOU MUST ENTER ALL REQUIRED ANIMAL INFORMATION AT THE TIME OF ENTRY.* 

While in the specific entry at the lower left will be an area to enter an animal. Choose this and follow the prompts to enter the data for a specific animal.

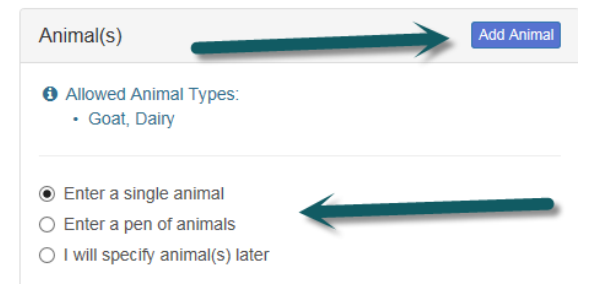

## **DELETING AN ENTRY**

#### If you want to delete an entry, this has to be done before Submission.

Locate the entry you want to delete, click edit to the right in that entry

| 1 Entry 4HOnlin | е          |                                            | Add an Entry |
|-----------------|------------|--------------------------------------------|--------------|
| #3807           | Department | 35 Junior Educational Booths               | Se Edit      |
|                 | Division   | 35C: Record Books                          |              |
|                 | Class      | 35C102: Display of Personal Record Keeping |              |

Click the button at the lower left under the child information is a button in red writing that reads Delete this Entry.

| Entry #3807 |                                                  | Entry #3807 is good to go.         |
|-------------|--------------------------------------------------|------------------------------------|
|             |                                                  | Club                               |
|             |                                                  | Poygan Go-Getters                  |
| Deserterent |                                                  | Additional Questions               |
| Department  | Booths                                           | There are no questions or answers. |
| Division    | 35C: Record Books                                |                                    |
| Class       | 35C102: Display of<br>Personal Record<br>Keeping | G Back to Entries                  |
|             |                                                  |                                    |
| 8           | Delete this Entry                                |                                    |

## SUBMITTING COMPLETED ENTRIES

When finished with all the entries for your child(ren) Click Continue to Payment and review your entries (reference page 7 if you want to delete an entry) continue until you see the Submit button, click the submit button.

| Exhibitors Ent                                                | ries Payment           | \$0.50        |
|---------------------------------------------------------------|------------------------|---------------|
| There are 2 entries belonging to 1 exhibitor in this invoice. | Everything looks good! |               |
| Register another Exhibitor                                    | Continue               | e to Payment  |
|                                                               |                        |               |
| Invoice                                                       | Sur                    | nmary Detail  |
| Individual Exhibitor: I                                       |                        | \$0.50        |
|                                                               | 1                      | Total: \$0.50 |
|                                                               | Cont                   | inue O        |

YAY! You're done 🕹

# See you at the fair!!